## 1 画面下部のメニューバーを上にスライドします。

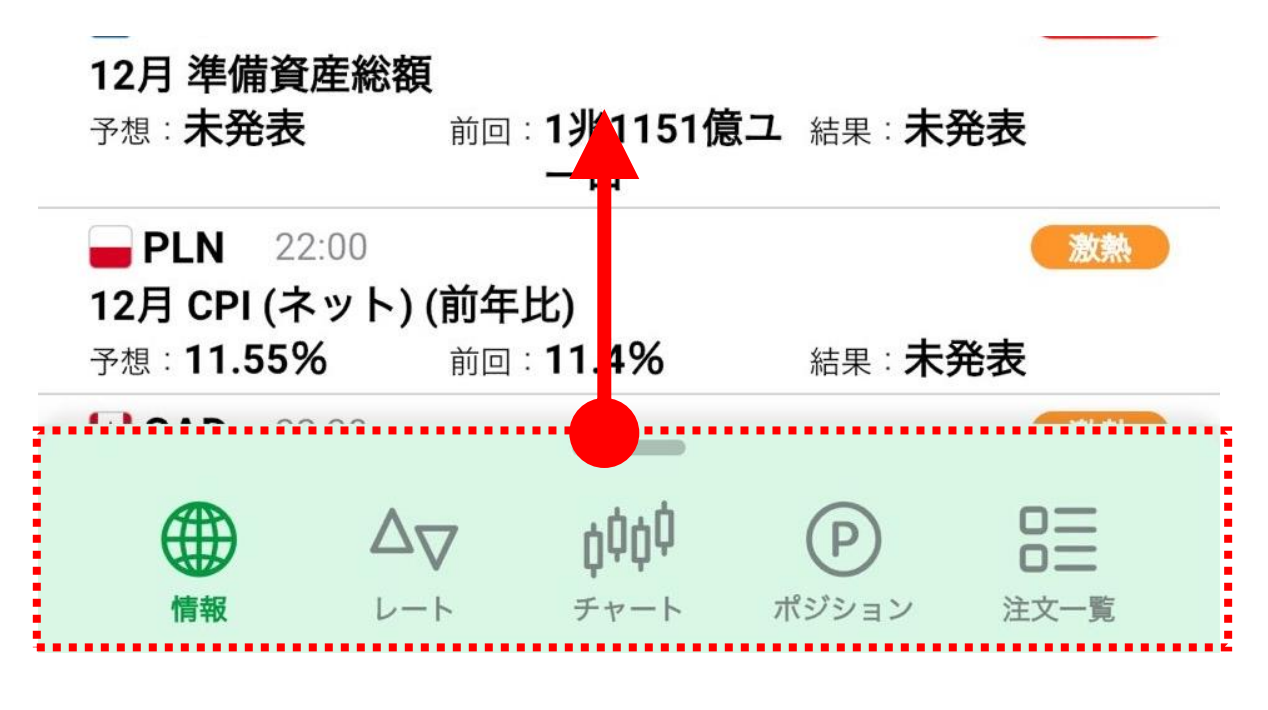

2 全てのメニューが表示されます。

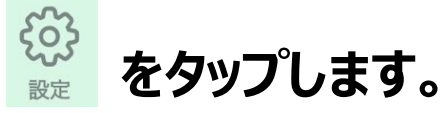

DJ-世界の主要株式市場指標一覧

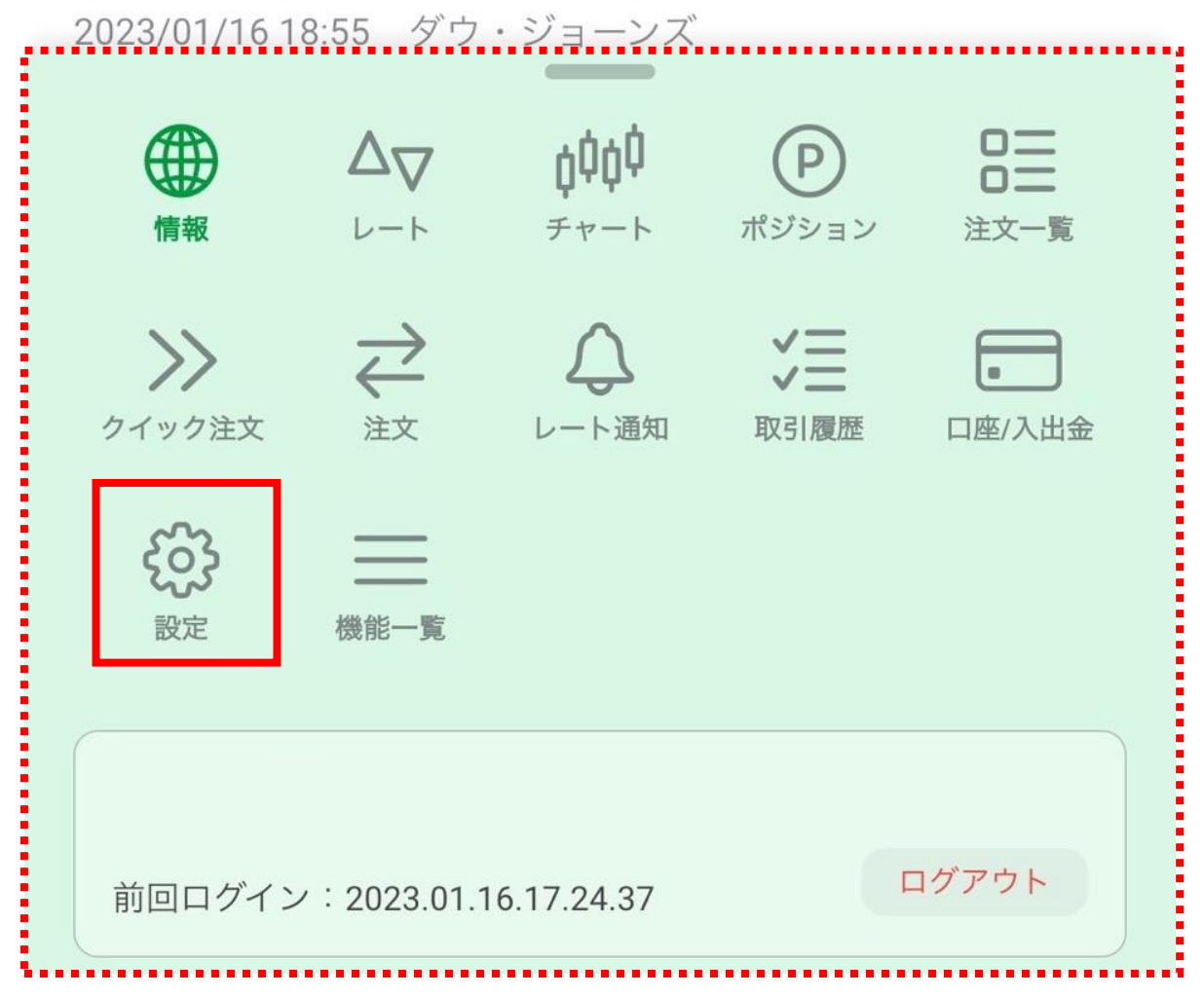

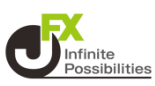

## 3 【注文設定】をタップします

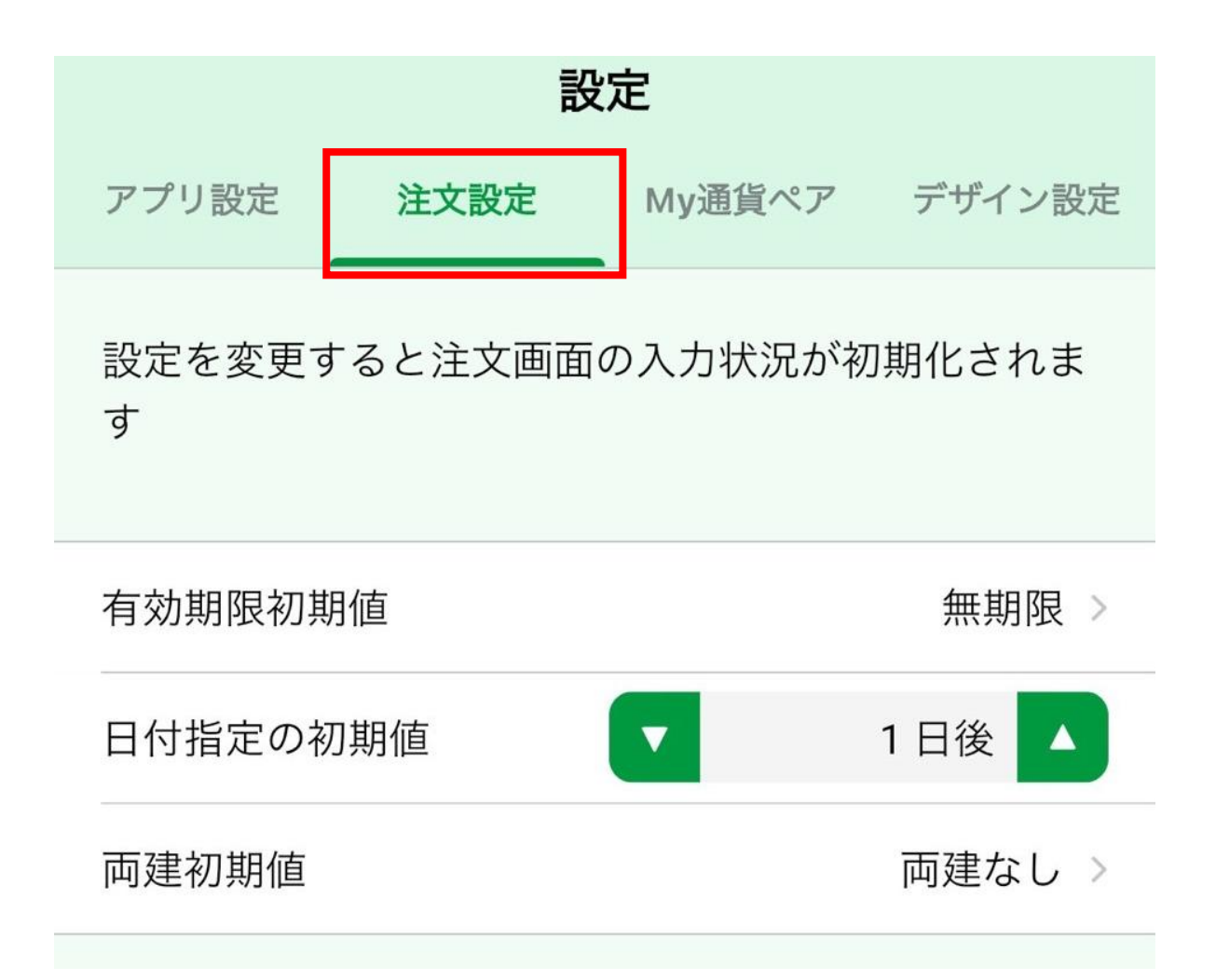

## 4 一番下にスクロールしていき【新規注文】をタップします

| 注文画面の設定 |   |   |
|---------|---|---|
| 新規注文の設定 | > |   |
| 決済注文の設定 | > | • |

# 確認画面非表示 新規注文

#### 5 【確認画面省略の初期値】をタップします。

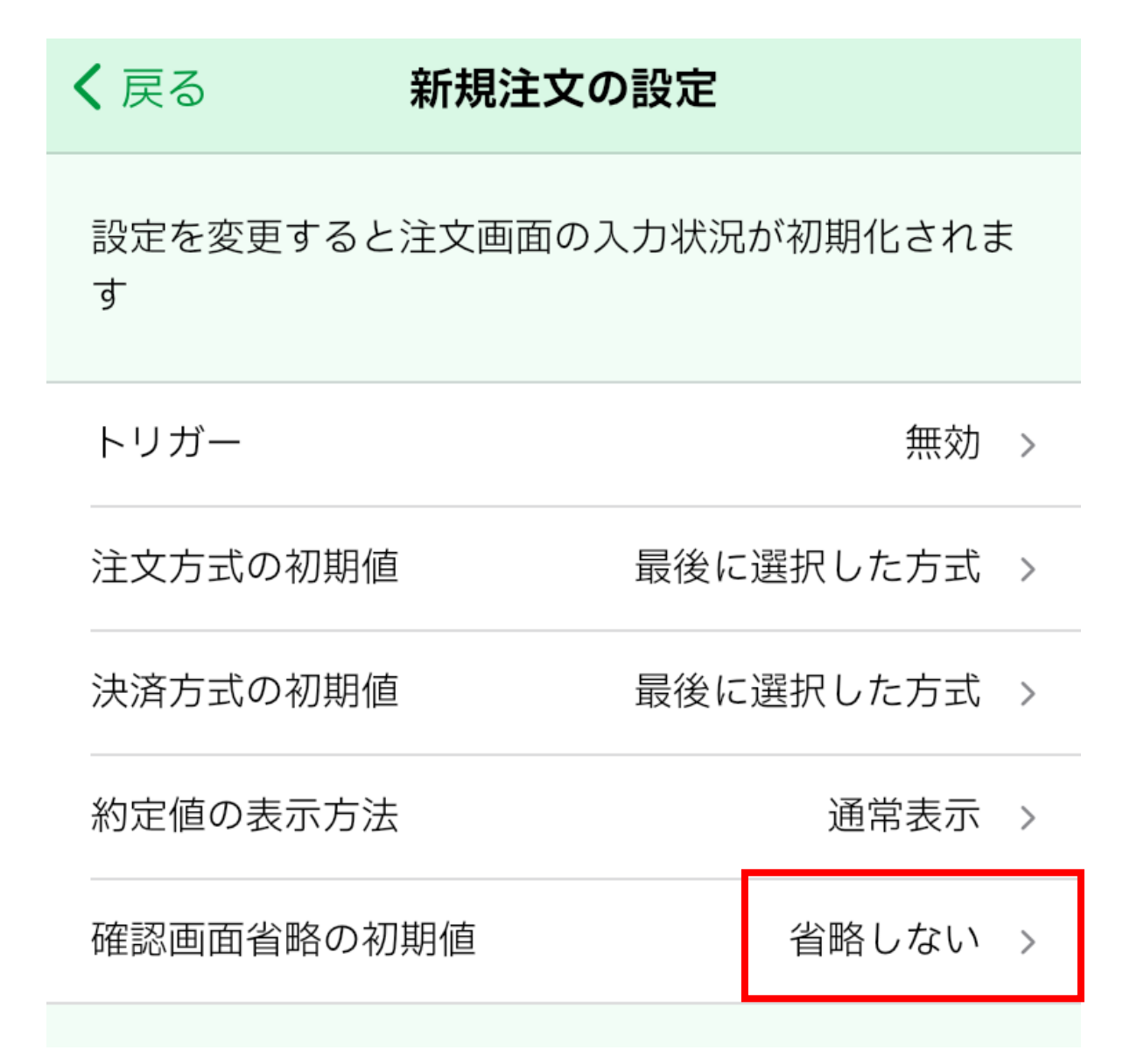

6【省略する】をタップします。

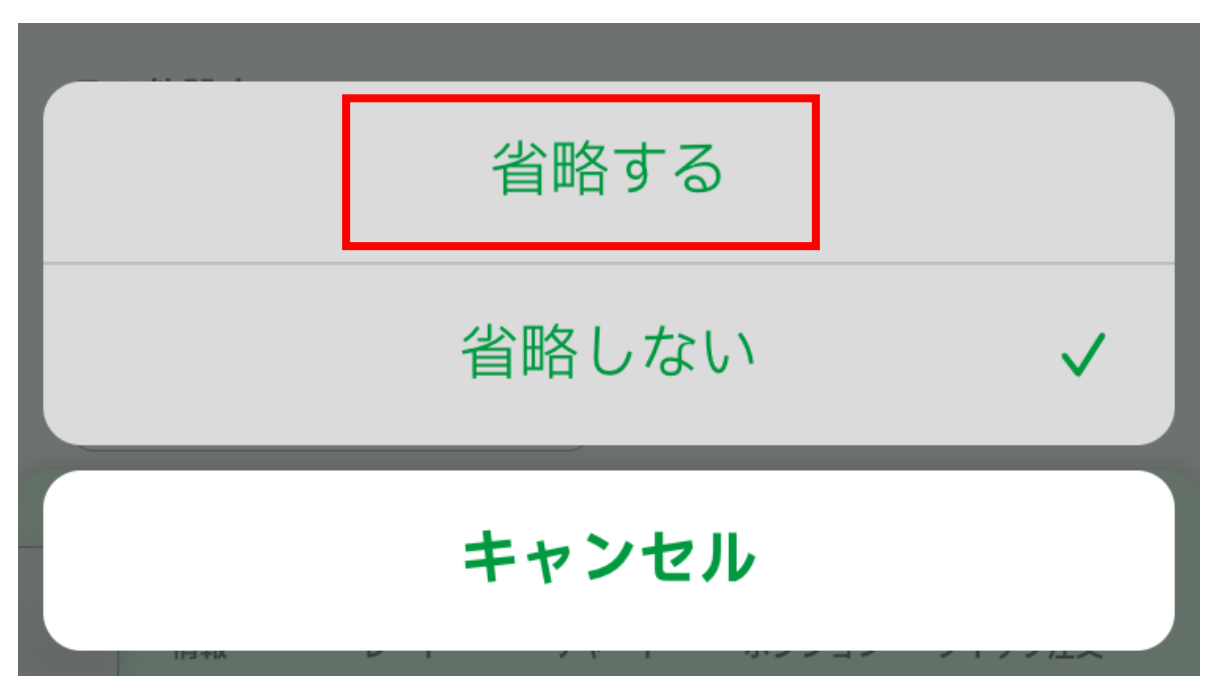

# 確認画面非表示 新規注文

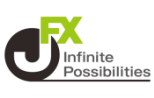

## 7 注文画面の「確認画面へ」がなくなり「注文送信」になっていた ら設定完了です。

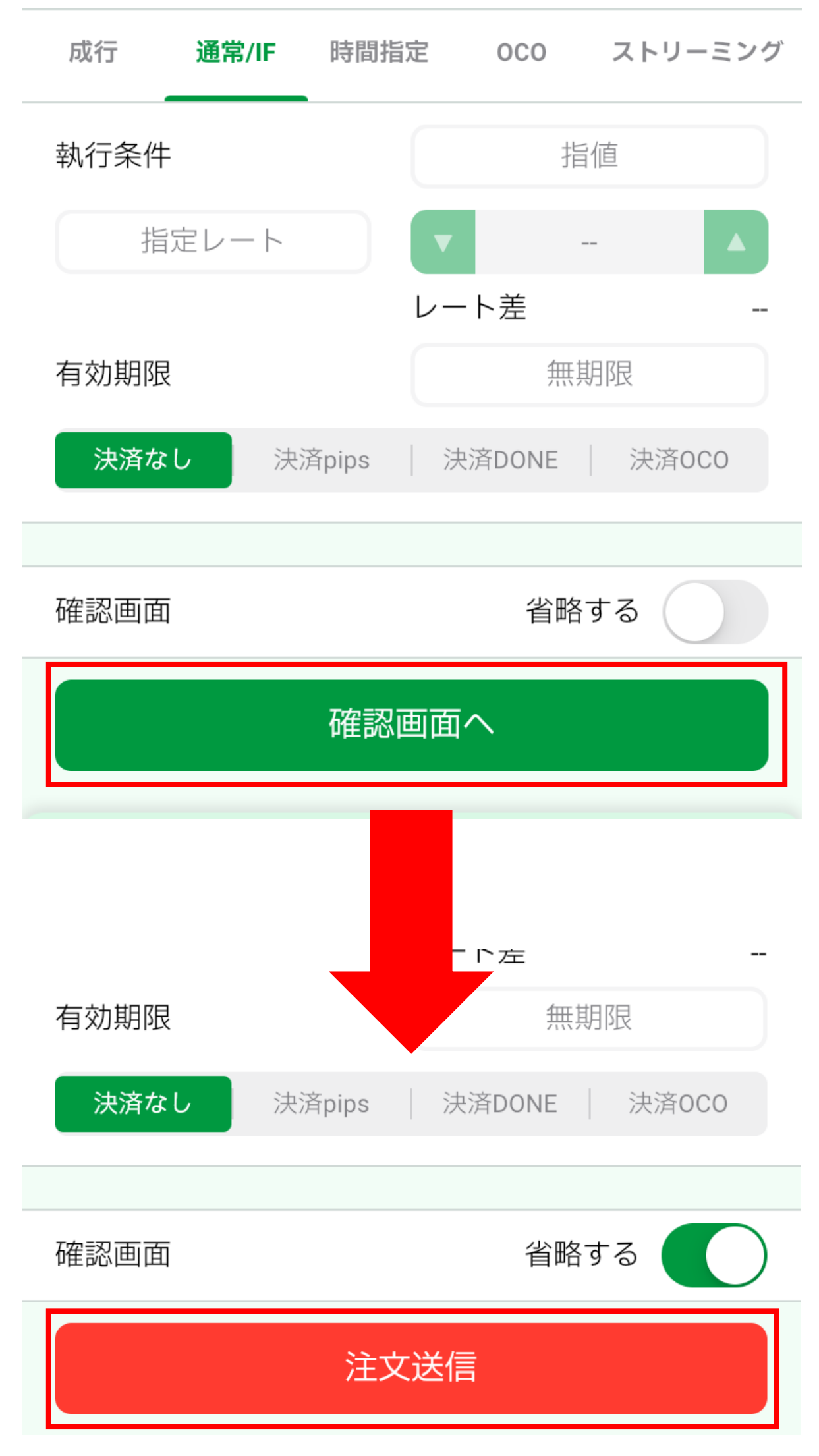

## 確認画面非表示 新規注文 (成行) 👫 🐘

## 注文画面の「成行」で【成行画面では常に確認画面を省略する】 をONにすると、「確認画面へ」がなくなり「注文送信」になります。

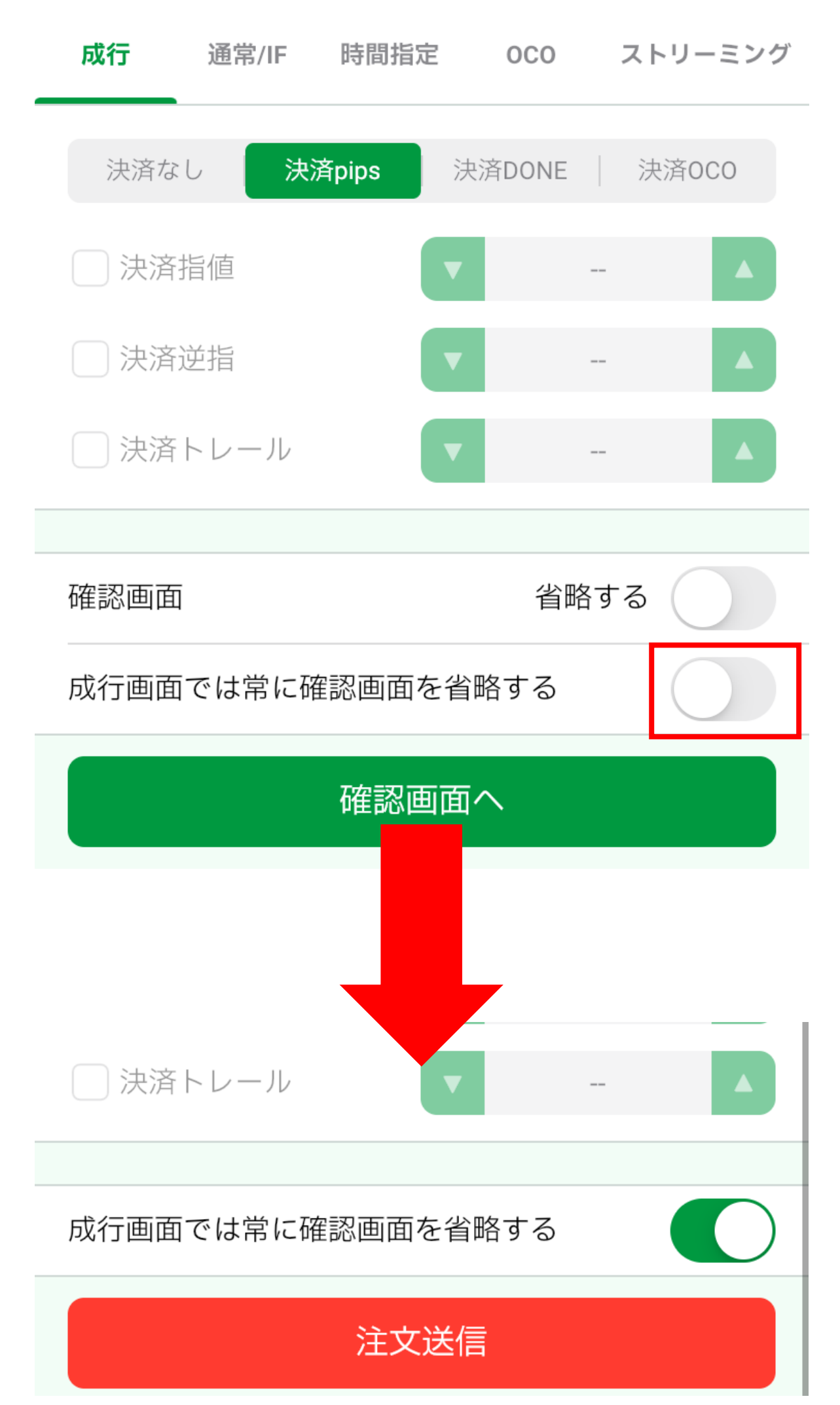

## 確認画面非表示 決済注文

## 1 画面下部のメニューバーを上にスライドします。

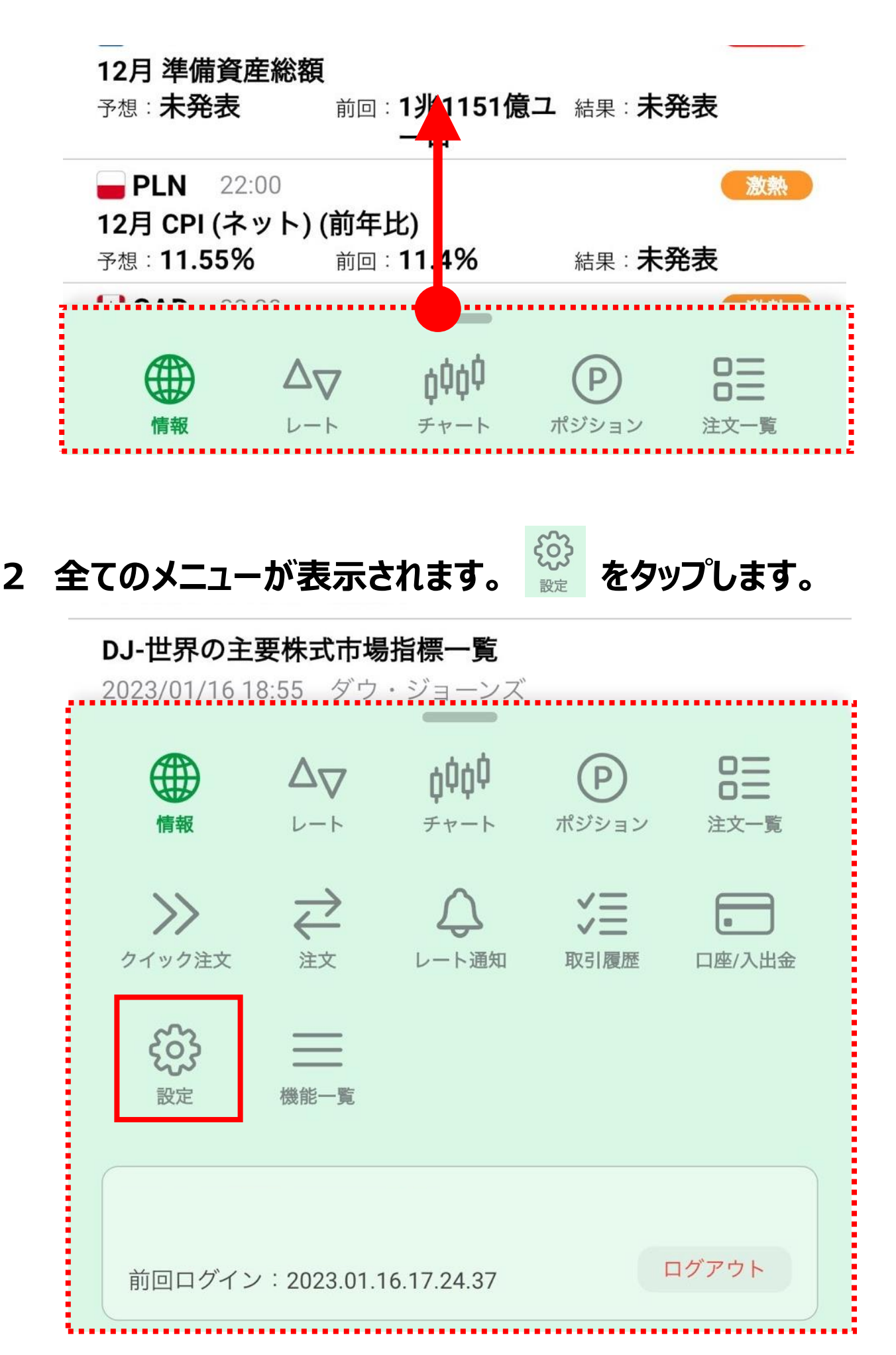

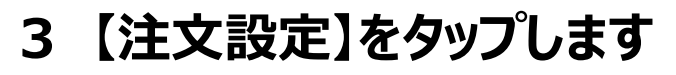

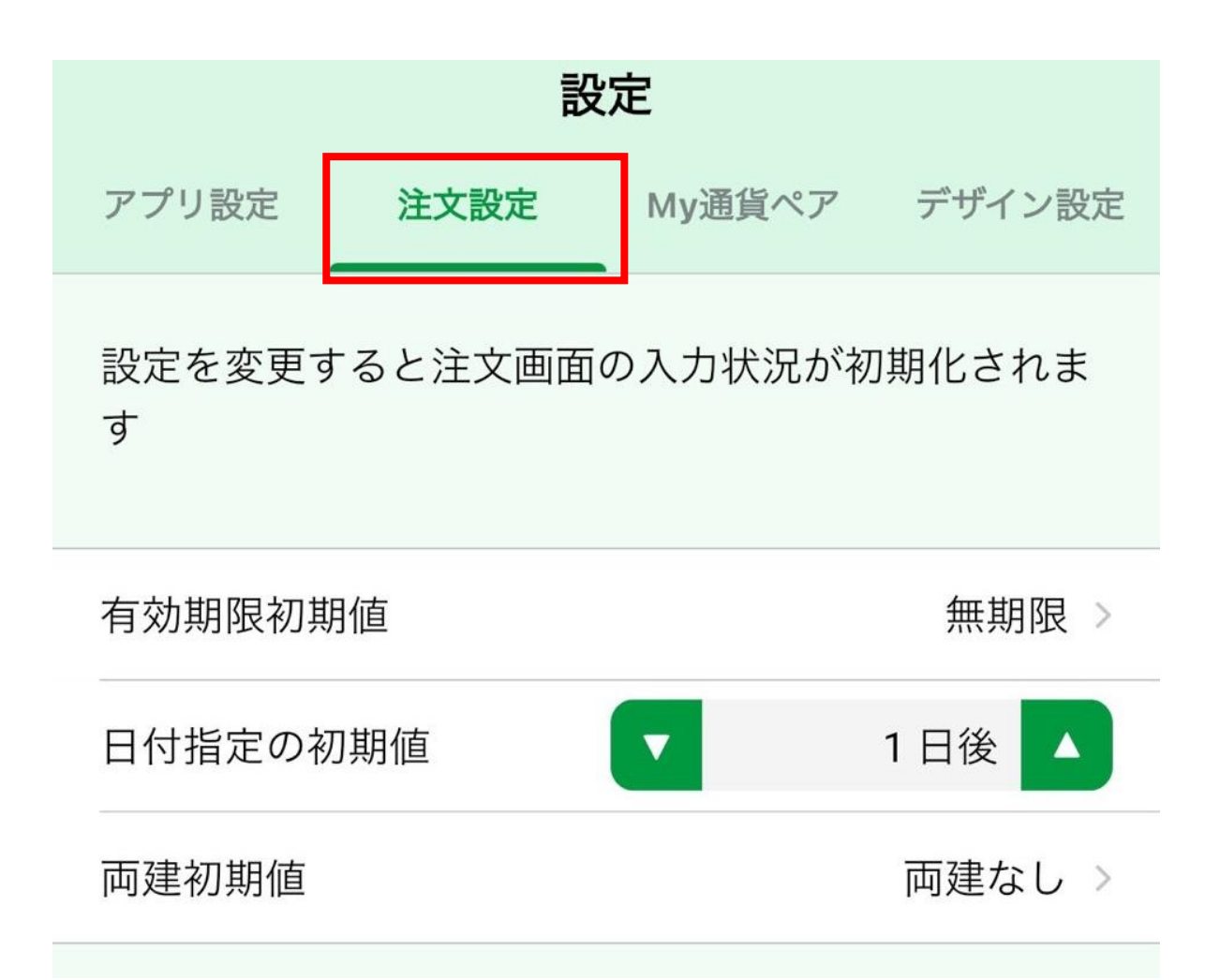

## 4 一番下にスクロールしていき【決済注文】をタップします

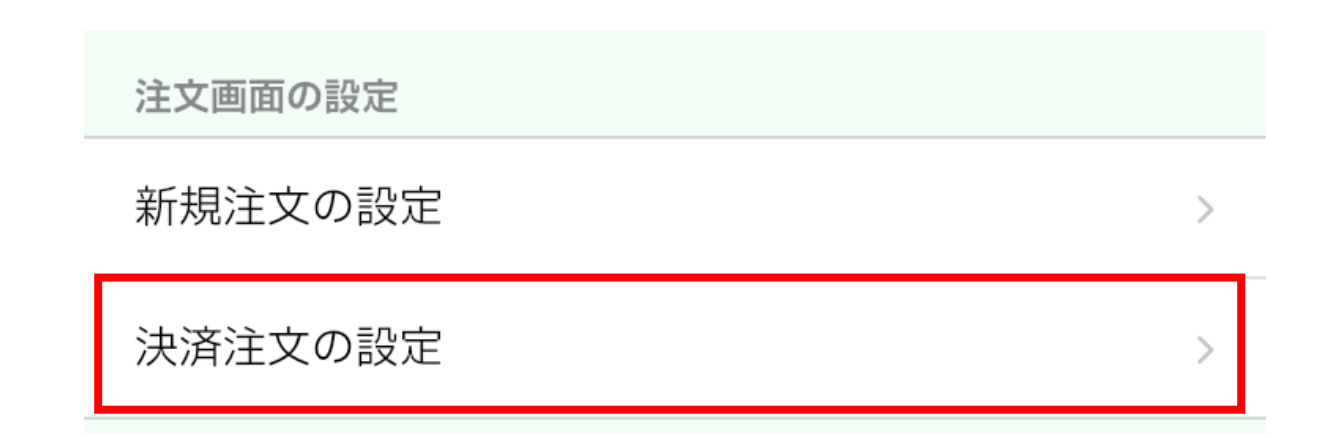

# 確認画面非表示 決済注文

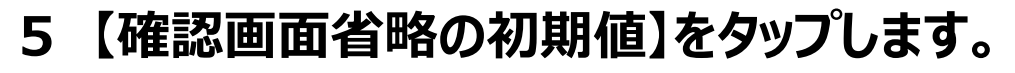

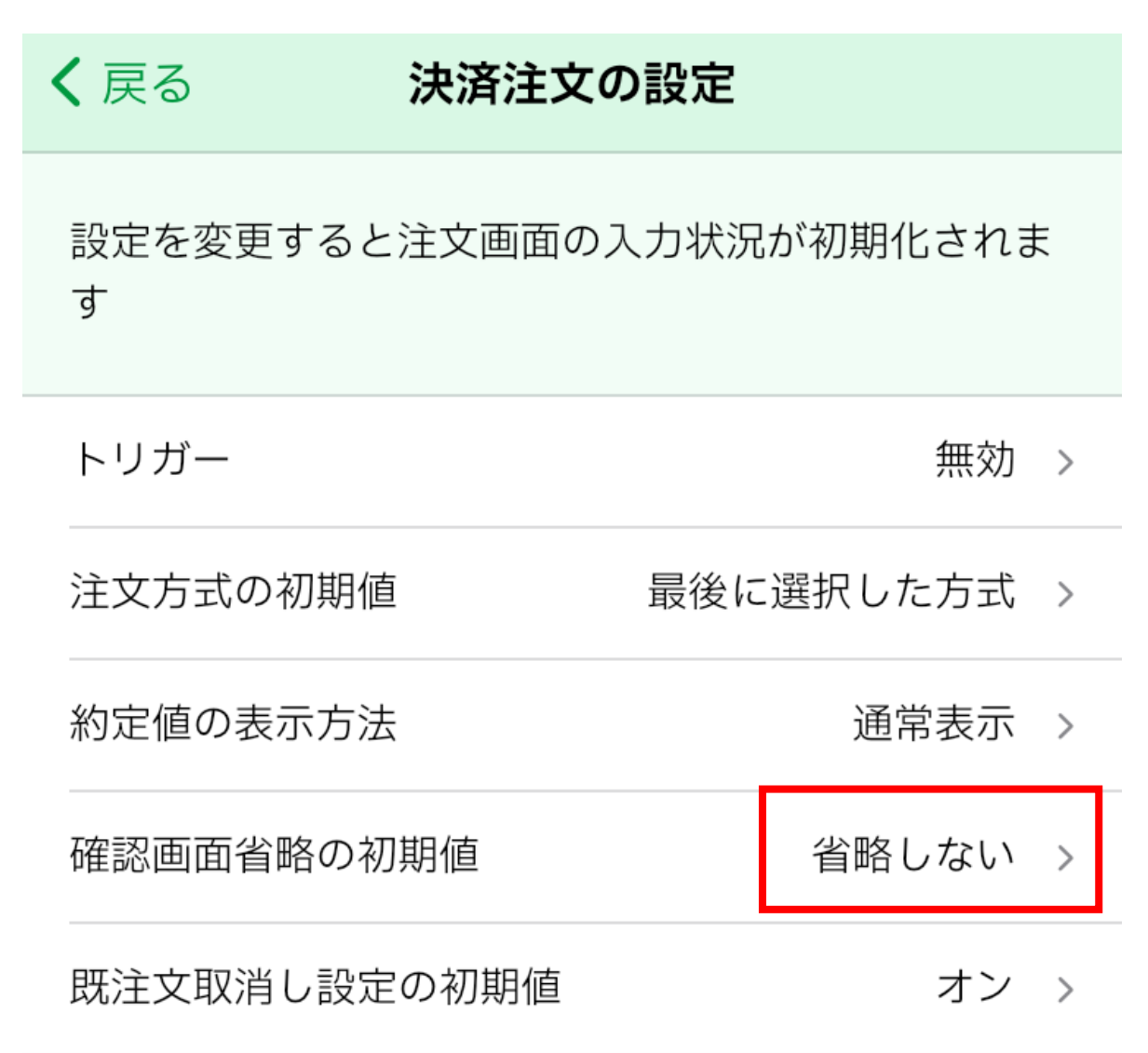

## 6【省略する】をタップします。

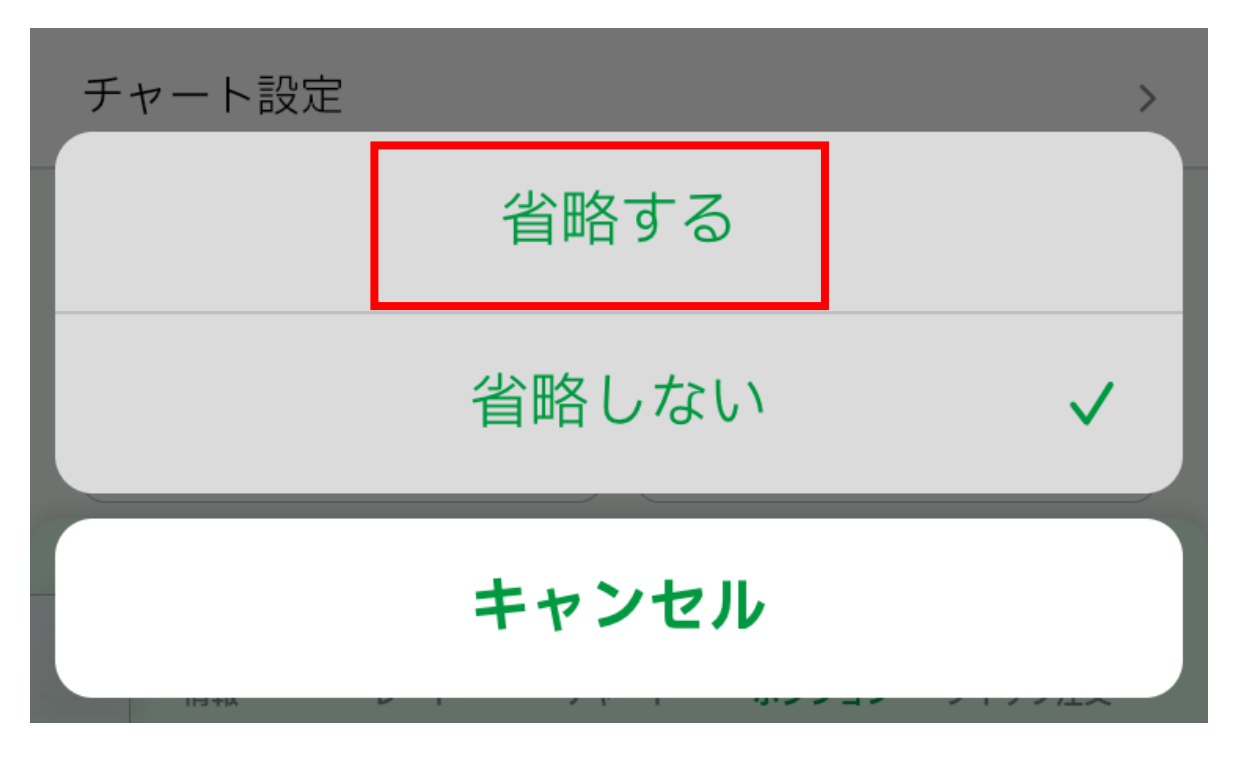

確認画面非表示 決済注文

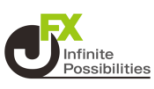

## 7 注文画面の「確認画面へ」がなくなり「注文送信」になっていた ら設定完了です。

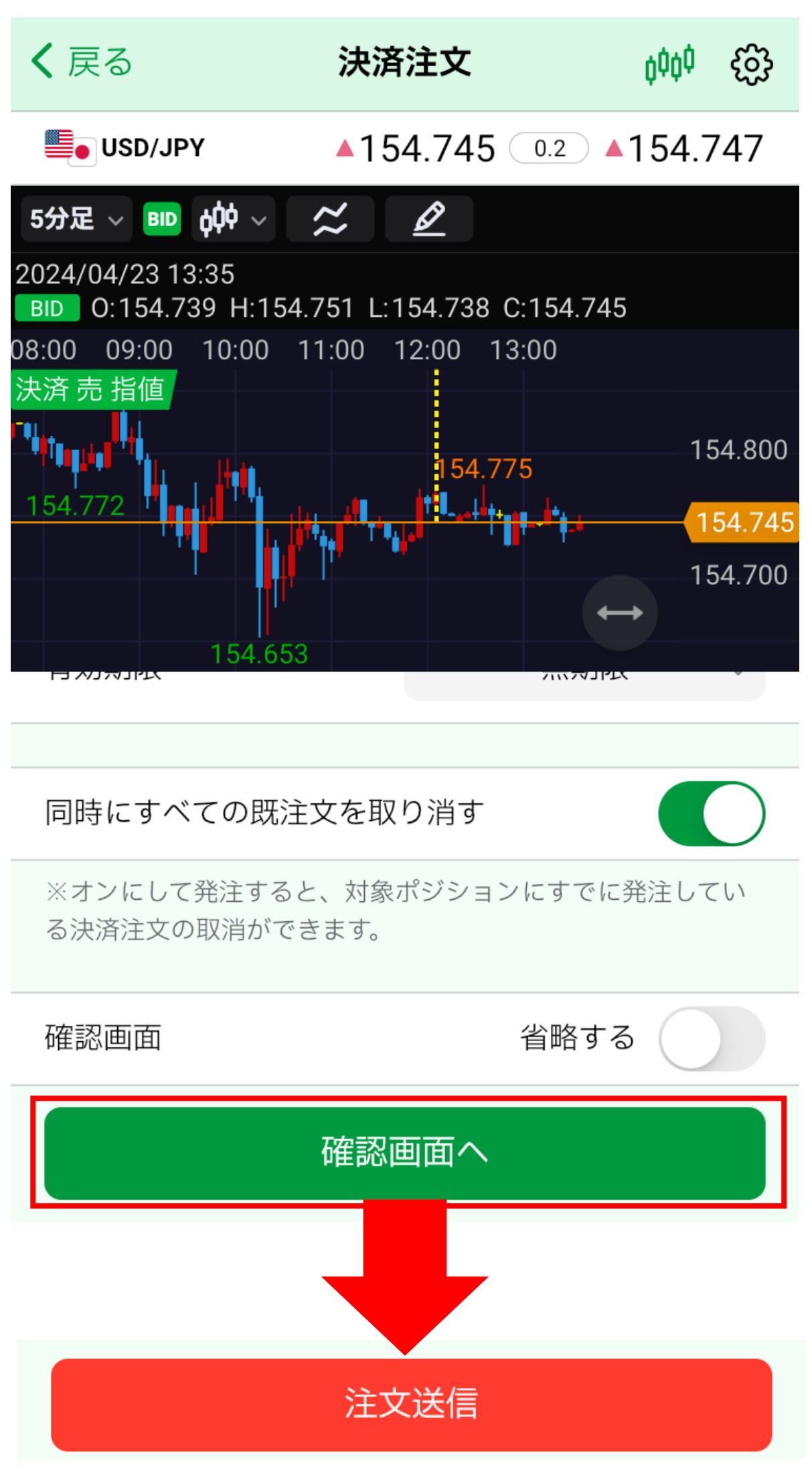

## 確認画面非表示 決済(成行)

## 決済画面の「成行」で【成行画面では常に確認画面を省略する】 をONにすると、「確認画面へ」がなくなり「注文送信」になります。

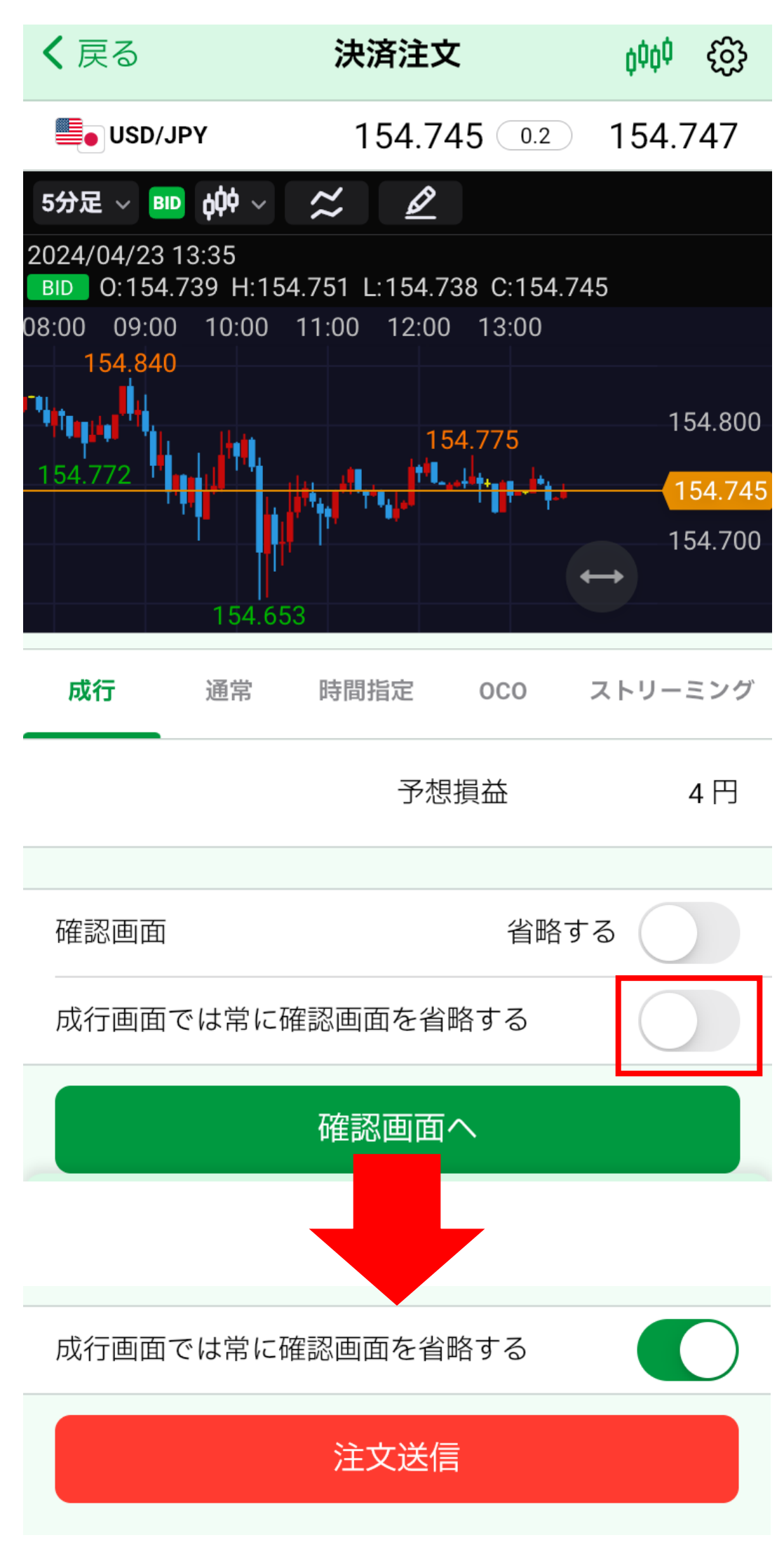

## 1 メニューの中から【クイック注文】をタップします。

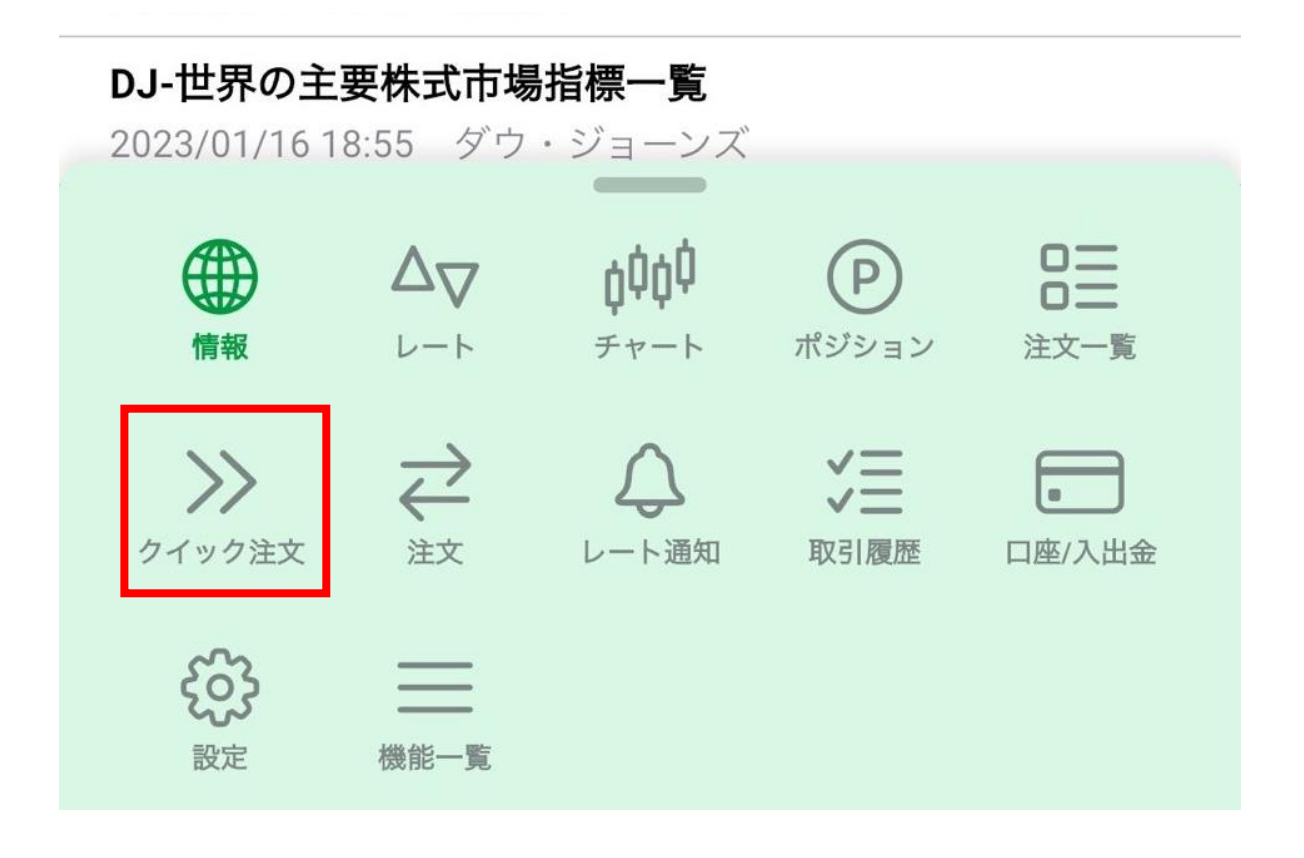

# 2 右上の 🔅 をタップします。

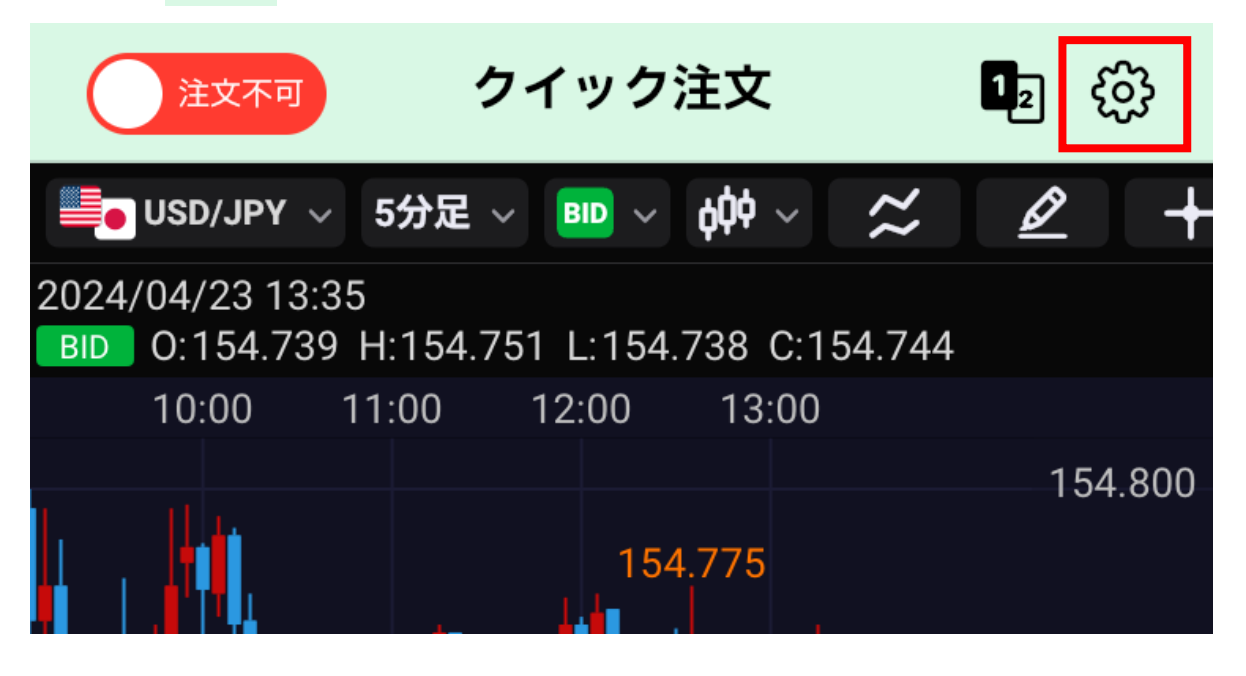

## 3 クイック注文設定の【全決済注文の確認画面】をタップします。

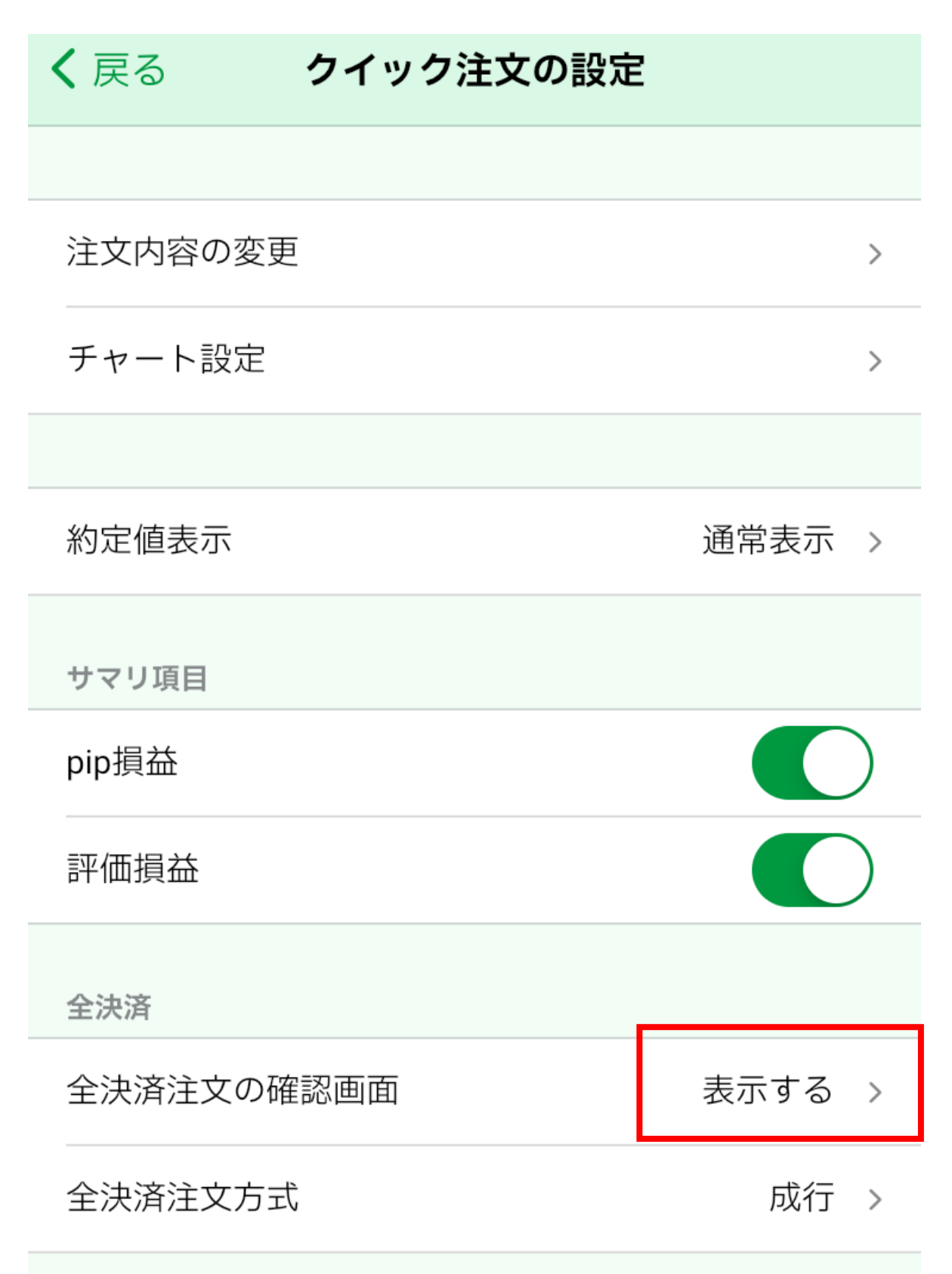

確認画面非表示 クイック注文(全決済) む

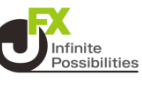

4 【表示しない】をタップします。

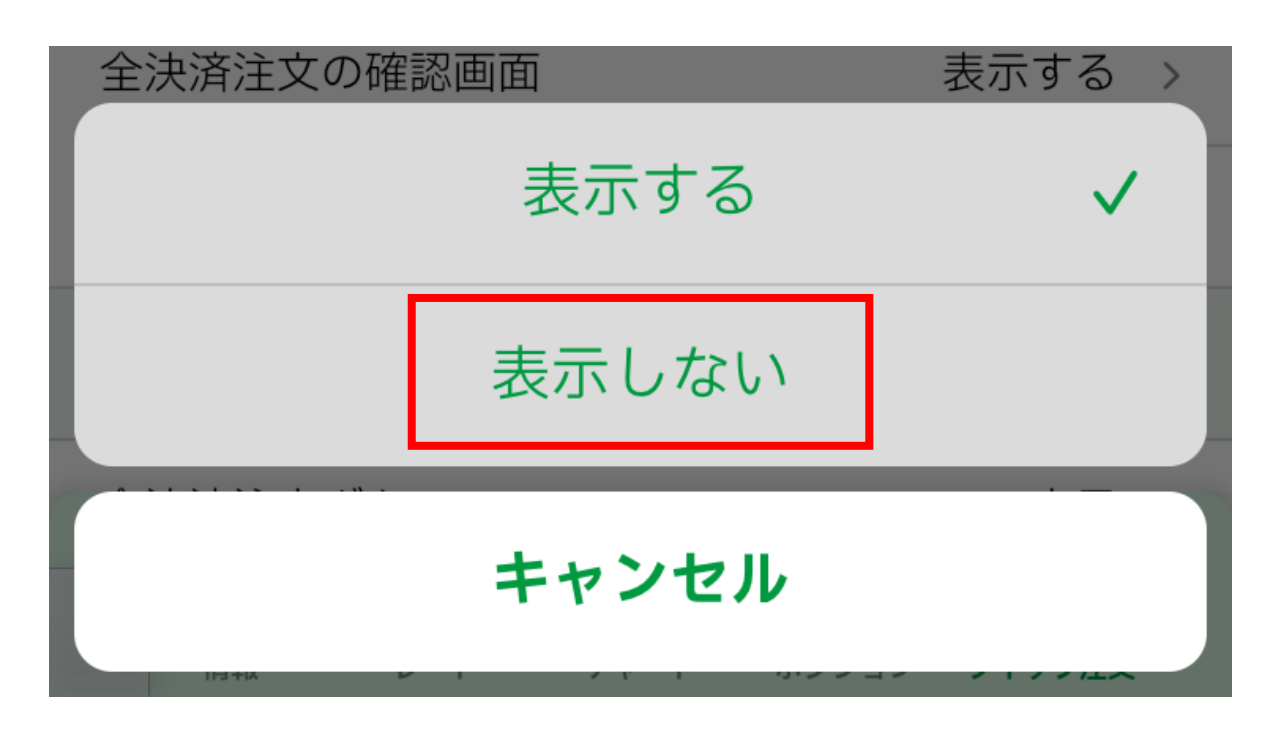

## 5 【全決済注文の確認画面】の項目が『表示しない』になってい たら設定完了です。

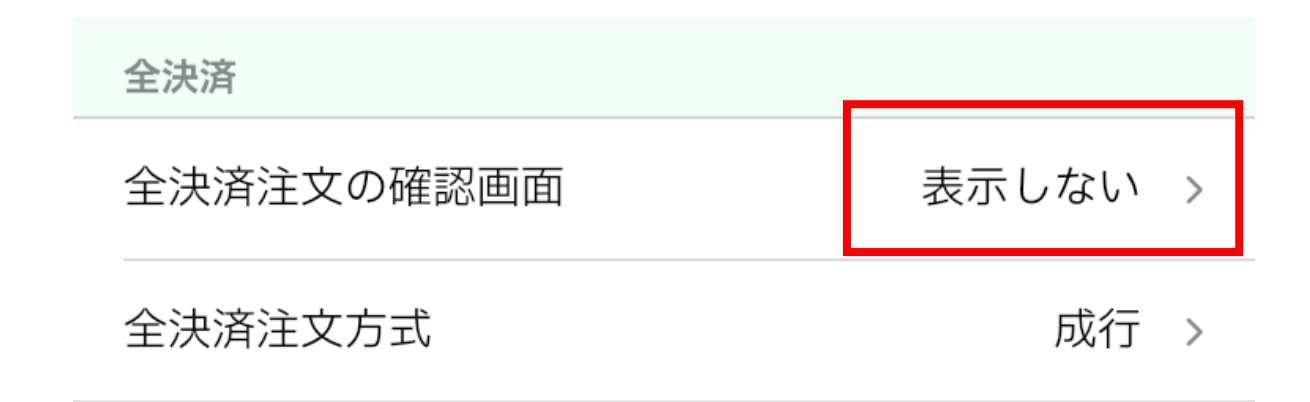